# Orientace na stránkách ČSTS

Tápete, jak si najít soutěž, přihlásit se na soutěž, či najít si výsledky ze soutěže? Tady jsme pro vás připravili malý orientační navod.

www.csts.cz

| 1.1 |     | Kalendář soutěží     |
|-----|-----|----------------------|
| 2.1 |     | Přihlášení na soutěž |
|     | 2.2 | Propozice            |
|     | 2.3 | Seznam přihlášených  |
|     | 2.4 | Přihlášení na soutěž |
| 3.1 |     | Výsledky soutěží     |
| 4.1 |     | Registrace na webu   |
| 5.1 |     | Pravidla oblečení    |

**1.1** - *Kalendář soutěží* – zde si můžete najít seznam nadcházejících soutěží. Na hlavní stránce přetáhněte myš na "Soutěže"

| O SERFS. | Caten Daree Boot Foiseau | Český sva        | z tanečn | ího sportu   | 2.    |       | X       |        |          | Česky |
|----------|--------------------------|------------------|----------|--------------|-------|-------|---------|--------|----------|-------|
| 1        | Informace                | Členská základna | Soutěže  | Reprezentace | Sekce | Média | Inzerce | Odkazy | Kontakty |       |

1.2 - Vyroluje se malý seznem. Kliknete na "Kalendář soutěží"

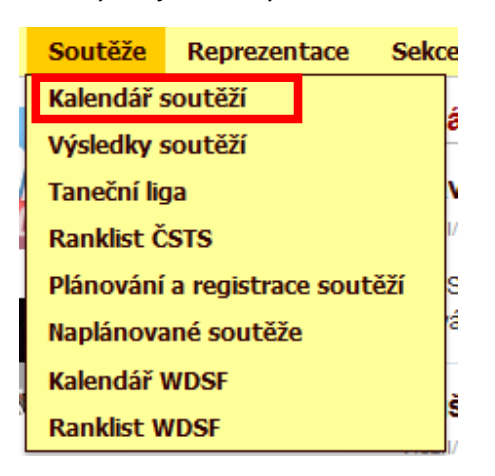

**1.3** - Zde se vám otevře filtr. Který nemusíte vyplňovat a po kliknutí na "Zobrazit seznam" se vám zobrazí všechny dostupné soutěže. (Samozrejmě můžete filtr použít)

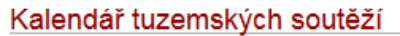

| Vyberte obdobi    | od září 💌 2017 💌     |
|-------------------|----------------------|
|                   | do prosinec 💌 2017 💌 |
| Typ soutěže       | - všechny -          |
| Disciplína        | - všechny - 💌        |
| Věková kategorie  | - všechny - 💌        |
| Výkonnostní třída | - všechny - 💌        |
| Oblast/divize     | - všechny -          |
| Zobrazit seznam   |                      |

1.4 – Zde se vám už zobrazí seznam očekávaných soutěží.

**2.1 – Přihlášení na soutěž –** Jestli se chcete přihlásit na soutěž, opakujte kroky **1.1 – 1.4**, vyberte si požadovanou soutěž a v okně dané soutěže máte 3 možnosti "Propozice – Seznam přihlášených – Přihlášení na soutěž"

| ĕna   | Datum zveřejně                                                                 | ní: 10.7.2017 , datum vložení: 19.2.2016                                                                                                    | Časový harmonogram:                                                                                                    |
|-------|--------------------------------------------------------------------------------|----------------------------------------------------------------------------------------------------|----------------------------------------------------------------------------------------------------|
| pozic | Postupové<br>soutěže:                                                          | Jun-I-D-STT, Jun-I-D-LAT, Jun-II-D-STT, Jun-II-D-LAT, Jun-II-<br>C-STT, Jun-II-C-LAT, Dospělí-D-STT, Dospělí-D-LAT, Dospělí-<br>C-STT, Dospělí-C-LAT                                               | 08:10 - otevření sálu<br>08:15 - porada poroty<br>00:00 - azbájení coutáší                                                                                                    |
|       | Tanec pro<br>všechny<br>(hobby):                                               | TPV-Děti-II-KOMB, TPV-Jun-I-STT, TPV-Jun-I-LAT                                                                                                    | Prezence:<br>08:10 - 08:45 : Postupová<br>Jun-I-D-STT, Jun-II-D-STT                                                                                                    |
|       | Porota: BEJČK<br>JANOU<br>KUBÍČ<br>KUKLII<br>SKORI<br>SLUKA<br>SLAKA<br>ZÍMA I | OVÁ Kateřina - Praha S2<br>DOVÁ Jana, Mgr Praha 2<br>EK Jiří - Praha 9<br>44 Elizaveta - Liberec 1<br>OVSKÁ Markéta, Mgr Kladno 7<br>Pavel - Liberec 1<br>Tibor, Mgr Tábor 2<br>Grael - Lovosice 2 | 08:20 - 08:50 : Postupová<br>Jun-11-C-STT<br>09:30 - 10:00 : Postupová<br>Jun-1-D-LAT, Jun-11:D-LAT<br>09:40 - 10:10 : Postupová<br>Jun-11-C-LAT<br>10:00 - 10:30 : Tanec pro všechny<br>(hobby) |
| _     | Termín pro p                                                                   | řihl. do: 21.9.2017 21:59:59                                                                                                    | TPV-Děti-II-KOMB<br>10:40 - 11:00 : Tanec pro všechny<br>(bobby)                                                                                                    |
| L     | ► Propozice                                                                    | ► Seznam přihlášených ► Přihlášení na soutěž                                                                                                    | TPV-Jun-I-STT<br>11:00 - 11:15: Tancc pro všechny<br>(hobby)<br>TPV-Jun-1-LAT<br>11:50 - 12:10: Postupová<br>Dospěli-C-STT<br>12:00 - 12:20: Postupová<br>Dospěli-D-STT                          |
|       |                                                                                |                                                                                                    | 12:30 - 12:50 : Postupová<br>Dospělí-D-LAT<br>12:30 - 13:00 : Postupová                                                                                                    |

2.2 – <u>Propozice</u> – zde je spoustu údajů o soutěži, ten nejdůležitější je "Místo konání soutěže"

| akladni udaje o soutěži          |                                                                                                    |
|----------------------------------|----------------------------------------------------------------------------------------------------|
| ázev soutěže                     | COOL DANCE - Modfanská homole 2017 - 14. ročník                                                                                                    |
|                                  |                                                                                                    |
| Misto konâni                     | Praha<br>Kulturi Jalizeol "Pisková"<br>Písková 126/25<br>143 00 Praha 4 - Modřany                                                                                                    |
| ořádané soutěže                  |                                                                                                    |
|                                  | C-STT, Dospěli-C-LAT                                                                                                    |
| Tanec pro všechny (hobby):       | TPV-Děti-II-KOMB (W,O,Ča,J(Po), TPV-Jun-I-STT (W,T,V,O), TPV-Jun-I-LAT (Sa,Ča,Ru,JI)                                                                                                    |
| odrobné údaje propozic           |                                                                                                    |
| Čisto jednaci                    | 021718                                                                                                    |
| Soutěžní komisař                 | Divize 2 - Pavel Kojetin - pkojetin@volny.cz                                                                                                    |
| Pořadatel                        | Český svaz tanečního sportu                                                                                                    |
| Spolupořadatel(é)                | Taneční asociace z.s., MČ Praha 12, ZUŠ Music Art - takultní škola Univerzity Karlovy - Pedagogické takulty, Středočeská<br>divize ČSTS                                                                                                    |
| Smluvni partner                  | Ing. Pavel Kojetin                                                                                                    |
| Odpovědný zástupce<br>pořadatele | KOJETÍN Pavel, Ing Praha 516                                                                                                    |
| Tel. spojeni na pořadatele       | 605 848 636                                                                                                    |
| E-mail pořadatele                | pkoješn@volny.cz.                                                                                                    |
| WWW pořadatele                   |                                                                                                    |
| Vedouci soutěže                  | MARŠÁLEK Karel - Benešov u Prahy                                                                                                    |
| Hlavni sčitatel                  | JEŽDÍK Pavel - Praha 515<br>ŽALOUDEK Michal - Čisovice                                                                                                    |
| Dalši sčitatelé                  | MRÁZEK Tomáš - Praha 412                                                                                                    |
| Odborný dozor                    | MACHÁTOVÁ Dana - Kladno 1                                                                                                    |
| Porota                           | BEJČKOVÁ Katelina - Praha 52<br>JANOUDOVÁ Jana, Mg. – Praha 2<br>KUJILČIK JII- Praha 9<br>KUJILLIKA Elizaveta – Liberec 1<br>SUKORKOVSKÁ Kanésia, Mg. – Kladno 7<br>SLUKA Pravel – Liberec 1<br>STAVO Tioc. Mg. – Tábor 2<br>ZIMA Karel – Lovesio 2 |
| Hødebni doprovod                 | reprodukovaná hudba - TŠ SALTA - Daniel Netušil                                                                                                    |
| Velikost parketu                 | 13,6 x 9,4 m                                                                                                    |
| Termin pro přihlášení            | 21.9.2017 21:59:59                                                                                                    |
| Startovné                        | tř. D a TPV 80 Kč. tř. C 100 Kč                                                                                                    |
| 4                                |                                                                                                    |

## 2.3 – Seznam přihlášených – Zde se vám zobrazí aktualní seznam přihlášených v jednotlivých kategoriích.

Přihlášení na soutěž

přihlášení do systému.

Přihlašovat na soutěže mohou pouze uživatelé

#### Seznam přihlášených na soutěž

#### 23.9.2017

#### ► Propozice

UPOZORNĚNÍ: Pokud se pár rozhodne, že nemůže z nějakého důvodu startovat na soutěži, na kterou se přihlásil, tak je jeho povinností se z této soutěže odhlásit.

#### Přehled přihlášených párů v jednotlivých kategoriích soutěží

Zahraniční páry jsou označeny červeným písmem. Tuzemské HOBBY páry jsou označeny zeleným písmem.

| Postupová soutěž v kate   | gorii <b>Jun-I-D-STT</b> , přihlášeno p  | árů: 7                |
|---------------------------|------------------------------------------|-----------------------|
| HELCL Tomáš               | KOHLOVÁ Anna                             | TAPOS LITOMĚŘICE      |
| HORÁK Filip               | PLNÁ Karolína                            | Karlovy Vary 1        |
| JAKUBES Šimon             | BLODIGOVÁ Alice                          | TK ASTRA PRAHA        |
| KOTRONIAS Lukáš           | FUTEROVÁ Eleni                           | TK KOŠKOVI, z.s.      |
| KRÁL Šimon                | KUBÍKOVÁ Julie                           | COOL DANCE            |
| LASÍK Adam                | RABIHOVÁ Nicol                           | TK ADMIRA             |
| RADA Martin               | PODHAISKÁ Veronika                       | COOL DANCE            |
|                           | "                                        |                       |
| Postupova soutez v kate   | gorii Jun-1-D-LAT, prihlaseno p          | aru: /                |
| DUFEK Ondřej              | KAROLYI Laura                            | STK PRAHA             |
| HELCL Tomáš               | KOHLOVA Anna                             | TAPOS LITOMERICE      |
| JAKUBES Simon             | BLODIGOVA Alice                          | TK ASTRA PRAHA        |
| KLEČÁK Michal             | LACINOVA Rozálie                         | TK MARENDI            |
| KOTRONIAS Lukáš           | FUTEROVÁ Eleni                           | TK KOŠKOVI, z.s.      |
| KRÁL Šimon                | KUBÍKOVÁ Julie                           | COOL DANCE            |
| ŠERÁK Martin              | KUČOVÁ Ema                               | KAT ZBRASLAV          |
| Postupová soutěž v kate   | gorii Jun-II-D-STT, přihlášeno           | párů: 4               |
| HELCL Tomáš               | KOHLOVÁ Anna                             | TAPOS LITOMĚŘICE      |
| LASÍK Adam                | RABIHOVÁ Nicol                           | TK ADMIRA             |
| RADA Martin               | PODHAISKÁ Veronika                       | COOL DANCE            |
| TRPÁK Aleš                | ČERVENKOVÁ Agáta                         | TŠ ATAK TÁBOR         |
| Destus auf sautăă u lista |                                          |                       |
| Postupova soutez v kate   | gorn Jun-II-D-LAT, primaseno             |                       |
| BROZ Petr                 | PAZDERKOVA Ester                         | Havlickův Brod 1      |
| HAVEL Jiri                | HAVLOVA Eliška                           | Kremże                |
| HELCL Tomáš               | KOHLOVA Anna                             | TAPOS LITOMERICE      |
| KLECAK Michal             | LACINOVA Rozálie                         | TK MARENDI            |
| PECHA Jan                 | PECHOVÁ Zdeňka                           | TAPOS LITOMERICE      |
| RYVA Tomáš                | MADEROVÁ Claudia                         | TK ASTRA PRAHA        |
| TRPÁK Aleš                | ČERVENKOVÁ Agáta                         | TŠ ATAK TÁBOR         |
| Postupová soutěž v kate   | gorii <b>Jun-II-C-STT</b> , přihlášeno j | párů: 11              |
| ČERMÁK Matěj              | JEZDINSKÁ Karolína                       | COOL DANCE            |
| HAVEL Jiří                | HAVLOVÁ Eliška                           | Křemže                |
| HOŠEK Jan                 | MAREŠOVÁ Martina                         | TŠ ATAK TÁBOR         |
| JELÍNEK Matyáš            | NEZVEDOVÁ Emma                           | CTS PERFECT PARDUBICE |
| KONEČNÝ Josef             | PAVLÍKOVÁ Lenka                          | TK DanceExpert        |
| KUBÍČEK Filip             | GALAŠOVÁ Zuzana                          | TK ASTRA PRAHA        |
| MICHÁLEK Lukáš            | OSIČKOVÁ Hana                            | Kst SILUETA PRAHA     |
| DECHA 155                 | DECHOVÁ Zdočko                           | TADOG LITOMĚŘICE      |

**2.4** – Přihlášení na soutěž – POZOR: Pokud se soutěž koná o víkendu, musíte být přihlášení do systému vždy do čtvrtka 21:59:00 daného týdne!!! Pak už není možno se soutěže zůčastnit.

Pokud se chcete na soutěž přihlásit nebo přihlásit někoho jiného, musíte mít registraci na webovém portálu (návod 4.1)

Po přihlášení na webu a kliknutí na přihlášení na soutěž se vám zobrazí tři možnosti "Přihlášení na soutěž pro členy ČSTS (třídy E až M)", "Přihlášení na soutěž pro soutěže Tanec pro všechny (hobby)" , "Přihlášení na soutěž pro zahraniční pár"

### Přihlášení na soutěž

- 23.9.2017 COOL DANCE Modřanská homole 2017 14. ročník
- Přihlášení na soutěž pro členy ČSTS (třídy E až M)
- Přihlášení na soutěž pro soutěže Tanec pro všechny (hobby)
- Přihlášení na soutěž pro zahraniční pár

**2.5** – Přihlášení na soutěž pro členy ČSTS – po kliknutí se vám zobrazí dvě kolonky kde musíte vložit IDT (identifikační číslo) extra pro partnera a pro partnerku. Pokud nemáte IDT po ruce můžete použít tlačítko hledat a podle příjmení a jména. Dále pak jen "pokračovat"

| Přihlášení na soutěž - pro páry se soutěžní licencí                                                                                                 |                                                                                     |  |  |  |  |  |  |
|----------------------------------------------------------------------------------------------------|-------------------------------------------------------------------------------------|--|--|--|--|--|--|
| 23.9.2017 COOL DANCE - Modřanská homole 2017 - 14. ročník                                                                                           |                                                                                     |  |  |  |  |  |  |
| <ol> <li>Identifikace přihlašovaného páru. Zadejte IDT partnera a partnerky, nebo klikně<br/>pokračujte kliknutím na tlačítko Pokračovat</li> </ol> | ie na tlačítko <b>Hledat</b> pro vyhledání IDT v databázi členů. Po zadání obou IDT |  |  |  |  |  |  |
| Partner                                                                                                    | Partnerka                                                                           |  |  |  |  |  |  |
| Identifikačni číslo (IDT): Hledat                                                                                                    | Identifikačni číslo (IDT): Hledat                                                   |  |  |  |  |  |  |
| Pokračovat                                                                                                    |                                                                                     |  |  |  |  |  |  |

**2.6** - Dále jen odliknete, kterou soutěž chcete tančit a dáte "pokračovat" a již v seznamu přihlášených můžete zkontrolovat zda jste přihlášení.

| řihlášených můžete zkontrolovat zo                                                                                            | da jste přihlášení.                                                                                                    |
|----------------------------------------------------------------------------------------------------|----------------------------------------------------------------------------------------------------|
| Přihlášení na soutěž - pro páry se soutěžn                                                                                    | í licencí                                                                                                    |
| 23.9.2017 COOL DANCE - Modřanská homole                                                                                       | 2017 - 14. ročnik                                                                                                    |
|                                                                                                    |                                                                                                    |
| 2. Výběr soutěžních kategorií. Zaškrtněte v soutěžních kateg<br>příslušné kategorie uvedeno, že je partner nebo partnerka již | goriích ty, ve kterých chcete soutěžit. Zaškrtněte alespoň jednu a klikněte na tlačítko <b>Pokračovat</b> . Po<br>z přihlášen/a, tak je potřeba se nejdříve odhlásit (viz. Seznam přihlášených v Kalendáři soutěží). |
| Destinat                                                                                                    | Destination                                                                                                    |
| Identifikační číslo (IDT):<br>Příjmení a jméno:<br>Rok narození:<br>Vystupuje za:                                             | Identifikační číslo (IDT):<br>Příjmení a jméno:<br>Rok narození:<br>Vystupuje za:                                                                                                    |
| Údaje pro soutěž                                                                                                    |                                                                                                    |
| Věková kategorie:                                                                                                    | Dospělí                                                                                                    |
| Vystupují za:                                                                                                    | TK TŠ STARLET BRNO                                                                                                    |
| Třídy a body:                                                                                                    | Standard: C/46 Latina: C/82                                                                                                    |
| Kategorie pořádaných soutěží ve vaší třídě a v                                                                                | věkové kategorii                                                                                                    |
| Postupová Dospělí-C-LAT Dospělí-C-STT                                                                                         | 1                                                                                                    |
|                                                                                                    |                                                                                                    |

kud je u

3.1 – Výsledky Soutěží – Opakujte krok 1.1. Vyroluje se malý seznem. Kliknete na "Výsledky soutěží"

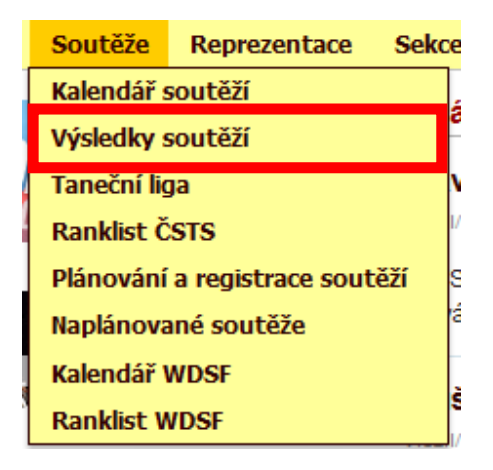

**3.2** – Hned po víkendu máte "Dosud dostupné výsledky soutěží za poslední víkend" no a všechny ostatní soutěže rozdělené pro daný rok.

| Výsledky soutěží                                   |  |
|----------------------------------------------------|--|
| Dosud dostupné výsledky soutěží za poslední víkend |  |
| výsledky z domácích soutěží:                       |  |
| • rok 2017                                         |  |
| • rok 2016                                         |  |
| • rok 2015                                         |  |
| • rok 2014                                         |  |
| <ul> <li>rok 2013</li> </ul>                       |  |
| • rok 2012                                         |  |
| • rok 2011                                         |  |
| • rok 2010                                         |  |
| • rok 2009                                         |  |
| <ul> <li>rok 2008</li> </ul>                       |  |
| • rok 2007                                         |  |
| • rok 2006                                         |  |
| • rok 2005                                         |  |
| • rok 2004                                         |  |
| • rok 2003                                         |  |
| • rok 2002                                         |  |
| • rok 2001                                         |  |

**3.3** – Když už si pak vybetere soutěž, tak pod tím jsou všechny odtancované kategorie na dané soutěži. Kliknete, otevře se seznam. Po kliknutí na vybraný pár se otevře konkretní hodnocení.

| 24.09.20                                                                                                    | 017                                                                                     |                                                                                                    |                                                                                                    |                                                                                       |                                                                |                       |     |  |
|----------------------------------------------------------------------------------------------------|-----------------------------------------------------------------------------------------|----------------------------------------------------------------------------------------------------|----------------------------------------------------------------------------------------------------|---------------------------------------------------------------------------------------|----------------------------------------------------------------|-----------------------|-----|--|
| Poprázd                                                                                                    | ninová cena                                                                             | a KTS Příbram                                                                                                    |                                                                                                    |                                                                                       |                                                                |                       |     |  |
| Příbram                                                                                                    |                                                                                         |                                                                                                    |                                                                                                    |                                                                                       |                                                                |                       |     |  |
| Jun-II-D-STT Jun-II-D-LAT Jun-II-C-STT Jun-II-C-LAT Dospěli-D-LAT Dospěli-C-LAT Dospěli-C-LAT Děti-II-E-KOMBI Jun-I-E-STT Jun-II-E-LAT Jun-II-E-STT Jun-II-E-LAT Jun-II-E-LAT JUN-II-E-LAT JUN-II-E-LAT |                                                                                         |                                                                                                    |                                                                                                    |                                                                                       |                                                                |                       |     |  |
| TPV-Del                                                                                                    | ti-I-KOMB I                                                                             | PV-Deti-II-KOMB TPV-Jun-I-KOMB T                                                                                                    | PV-Jun-I-SYNC IPV-Jun-II-KOMB I                                                                                                    | PV-Jun-II-SYNC                                                                        |                                                                |                       |     |  |
| 24.09.20                                                                                                    | 017                                                                                     |                                                                                                    |                                                                                                    |                                                                                       |                                                                |                       |     |  |
| ÚSTECH                                                                                                    | <Ý POHÁR ∙                                                                              | - 48.ročník                                                                                                    |                                                                                                    |                                                                                       |                                                                |                       |     |  |
| Usti nad                                                                                                    | Labem                                                                                   |                                                                                                    |                                                                                                    |                                                                                       |                                                                |                       |     |  |
| Jun-II-E                                                                                                    | LAT JUIN-I-C<br>-LAT                                                                    |                                                                                                    |                                                                                                    | Deli-I-L-KOWBI Deli-II-L-KOW                                                          | ibi suirre-si i suirre-                                        | LAI JUIHI-L-JII       |     |  |
| Otrokovi<br>TL-Jun-I                                                                                                    | ce<br>I-STT TL-Ju                                                                       | n-I-LAT TL-Jun-II-STT TL-Jun-II-LAT                                                                                                    | TL-Mládeže-STT TL-Mládeže-LAT 1                                                                                                    | TL-Dospělí-STT TL-Dospělí-LA                                                          | T                                                              |                       |     |  |
| Otrokovi<br><i>TL-Jun-I</i><br>Oosud<br>4.09.20                                                                                                    | се<br>I-STT TL-Ju<br>dostupi<br>017 - Рој                                               | n-I-LAT TL-Jun-II-STT TL-Jun-II-LAT<br>né výsledky soutěží za pr<br>prázdninová cena KTS Přít<br>várů: 4) [postupová soutěž]                                                                                                    | TL-Mádeže-STT TL-Mádeže-LAT 1<br>oslední víkend<br>oram - Příbram                                                                                                    | 'L-Dospéli-STT TL-Dospéli-LA                                                          | τ                                                              |                       |     |  |
| Otrokovi<br>TL-Jun-I<br>DOSUD<br>4.09.20<br>un-II-D-S<br>Jmistění                                                                                                    | ce<br>I-STT TL-Ju<br><b>dostupi</b><br><b>017 - Po</b><br>TT (počet p<br>Číslo<br>páru  | n-I-LAT TL-Jun-II-STT TL-Jun-II-LAT<br>né výsledky soutěží za pr<br>prázdninová cena KTS Přít<br>várů: 4) [postupová soutěž]<br>Taneční pár                                                                                                    | TL-Mádeže-STT TL-Mádeže-LAT 1<br>oslední víkend<br>oram - Příbram<br>Klub(stát)                                                                                              | L-Dospěli-STT TL-Dospěli-LA<br>Body a finále získané v<br>soutěži                     | 7<br>Body a finále po<br>soutěži                               | Nově získaná<br>třida | Poz |  |
| Otrokovi<br>TL-Jun-I<br>Oosud<br>24.09.20<br>un-II-D-S<br>Umistění<br>Finále                                                                                                    | ce<br>I-STT TL-Ju<br><b>dostupi</b><br>017 - Po<br>TT (počet p<br>Číslo<br>páru         | n-I-LAT TL-Jun-II-STT TL-Jun-II-LAT<br>né výsledky soutěží za pr<br>prázdninová cena KTS Přít<br>nárů: 4) [postupová soutěž]<br>Taneční pár                                                                                                    | TL-Mládeže-STT TL-Mládeže-LAT 1<br>oslední víkend<br>oram - Příbram<br>Klub(stát)                                                                                            | 'L-Dospěli-STT TL-Dospěli-LA<br>Body a finále ziskané v<br>soutěži                    | 7<br>Body a finále po<br>soutěži                               | Nově získaná<br>třida | Poz |  |
| Otrokovi<br>TL-Jun-I<br>OOSUC<br>44.09.20<br>un-II-D-S<br>Jmistění<br>Finále                                                                                                    | ce<br>-STT TL-Ju<br>dostupi<br>017 - Po<br>TT (počet p<br>Číslo<br>páru                 | n-I-LAT TL-Jun-II-STT TL-Jun-II-LAT<br>né výsledky soutěží za pr<br>prázdninová cena KTS Přík<br>nárů: 4) [postupová soutěž]<br>Taneční pár<br>Urbánek Lukáš & Zetková Viktorie                                                                            | TL-Mádeže-STT TL-Mádeže-LAT 1<br>oslední víkend<br>oram - Přibram<br>Klub(stát)<br>ATK Standard Cheb (CZ)                                                                    | L-Dospěli-STT TL-Dospěli-LA<br>Body a finále ziskané v<br>soutěži<br>18(F)            | 7<br>Body a finále po<br>soutěži<br>149(F3)                    | Nově získaná<br>třída | Poz |  |
| Otrokovi<br>TL-Jun-I<br>DOSUD<br>24.09.20<br>un-II-D-S<br>Umistěni<br>Finále<br>1                                                                                                    | ce<br>-STT TL-Ju<br>dostupi<br>017 - Po<br>TT (počet p<br>Číslo<br>páru<br>6<br>9       | n-I-LAT TL-Jun-II-STT TL-Jun-II-LAT<br>né výsledky soutěží za pr<br>prázdninová cena KTS Přil<br>nárů: 4) [postupová soutěž]<br>Taneční pár<br>Urbánek Lukáš & Zetková Viktorie<br>Pučil Petr & Velacková Natálie                                          | TL-Mádeže-STT TL-Mádeže-LAT 1<br>oslední víkend<br>oram - Přibram<br>Klub(stát)<br>ATK Standard Cheb (CZ)<br>Český Krumlov (CZ)                                              | L-Dospělí-STT TL-Dospělí-LA<br>Body a finále získané v<br>soutěži<br>18(F)<br>12      | T<br>Body a finále po<br>soutěži<br>149(F3)<br>64(F0)          | Nově získaná<br>třida | Poz |  |
| Otrokovi<br>TL-Jun-I<br>OOSUC<br>4.09.20<br>un-II-D-S<br>Jmistění<br>Finále                                                                                                    | ce<br>-STT TL-Ju<br>dostupi<br>017 - Po<br>TT (počet p<br>Čislo<br>páru<br>6<br>9<br>14 | n-I-LAT TL-Jun-II-STT TL-Jun-II-LAT<br>né výsledky soutěží za pr<br>prázdninová cena KTS Přít<br>iárů: 4) [postupová soutěž]<br>Tanečni pár<br>Urbánek Lukáš & Zetková Viktorie<br>Pučil Petr & Velacková Natálie<br>Gregoriades Fabian & Kučerová<br>Anna | TL-Miádeže-STT TL-Miádeže-LAT 1<br>oslední víkend<br>oram - Příbram<br>Klub(stát)<br>ATK Standard Cheb (CZ)<br>Český Krumlov (CZ)<br>Taneční škola Filip Gregoriades<br>(CZ) | L-Dospéli-STT TL-Dospéli-LA<br>Body a finâle získané v<br>soutěži<br>18(F)<br>12<br>6 | 7<br>Body a finále po<br>soutěži<br>149(F3)<br>64(F0)<br>6(F0) | Nově získaná<br>třída | Por |  |

Hana Vladimir,CZ -Cheb Holý Oldřich,CZ -Cheb Chvátalová Lucie,CZ -Beroun Tancibudek Miloš,CZ -Praha Volfová Martina,CZ -Kladno

| Dosud dostu                                                                                                    | Dosud dostupné výsledky soutěží za poslední víkend                                                                   |       |       |        |           |  |  |  |  |
|----------------------------------------------------------------------------------------------------|----------------------------------------------------------------------------------------------------|-------|-------|--------|-----------|--|--|--|--|
| 24.09.2017 - Poprázdninová cena KTS Příbram - Příbram                                                                               |                                                                                                    |       |       |        |           |  |  |  |  |
| Jun-II-D-STT (počet párů: 4) [postupová soutěž]<br>Urbánek Lukáš & Zetková Viktorie - ATK Standard Cheb (CZ)<br>Konečné umístění: 1 |                                                                                                    |       |       |        |           |  |  |  |  |
| Kolo                                                                                                    | Umístění v daném kole                                                                                                | Waltz | Tango | Valčík | Quickstep |  |  |  |  |
| Finále                                                                                                    | 1/4                                                                                                    | 11144 | 11234 | 11144  | 11243     |  |  |  |  |
| Porota:                                                                                                    | Porota: Hána Vladimír,CZ -Cheb<br>Holý Oldřich,CZ -Cheb<br>Chvátalová Lucie,CZ -Beroun<br>Tancibudek Miloš,CZ -Praha |       |       |        |           |  |  |  |  |
| ZPĚT na zobrazení                                                                                                    | protokolu soutěže                                                                                                    |       |       |        |           |  |  |  |  |

**4.1** – Registrace na webový portál. Bez ní se nepřihlásíte na soutěž. Na uvodní stránce <u>www.csts.cz</u> v pravo nahoře pak uvidíte tabulku "přihlášení uživatele". Zde se budete později i přihlašovat.

| Český svaz tanečního sportu                                                                                                    |                                                                                                    | f 🕑 🕨 česky                                                            |
|----------------------------------------------------------------------------------------------------|----------------------------------------------------------------------------------------------------|------------------------------------------------------------------------|
| Informace Clenska zakladna Souteze Reprezentace                                                                                                    | Sekce Media Inzerce Odkazy Kontakty                                                                                                    |                                                                        |
| CZECH DANCE OPEN OSTRAVA<br>30.91.10.2017                                                                                                    | Aktuálně<br>Činnost sekretariátu v posledním týdnu zaří<br>2017<br>Vložil/a Leoš SIEGEL, ne. 24.9.2017 - 20:08<br>Vážení členové,<br>vzhledem k tomu, že ve čtvrtek 28.9.2017 je státní svátek,                                                                                                    | Přihlášení uživatele<br>Uživatelské jméno:<br>Heslo:                   |
| 48. MEZINÁRODNÍ TANEČNÍ FESTIVAL<br>11 12. 11. 2017 - Ústí nad Labem<br>MDF European Cing Tro Daver, Mistoriet (Č Formace a Showlarce<br>LAE (DFE) - Wood Renking Tournaments - WDSF Open Youth LAST /<br>WDSF International Open LA-ST / WDSF Open Swinc LA (LI), ST (-HY) | bude sekretariát v tento den uzavřen.<br>Číst dál<br>Prague Open v České televizi<br>Vložil/a Redakos ČSTS, ne, 24.9.2017 - 15:52                                                                                                    | Přihlásit se<br>• Registrace nového<br>uživatele<br>• Zapomenuté heslo |
| Důležité informace                                                                                                    | Ceská televíze odvysilá na programu CT Sport záznam z<br>Prague Open 25.9. v 15.10 hod. Repríza bude vysilána ještě<br>tentýž den večer ve 23:25 hod. na stejném programu. Druhá<br>repríza bude vysilána ještě v úterý ve 13:20 hod. a pak bude<br>pramozňem pa Nerčlání. Další dli bude přišt viterad což                 | Chci se stát členem                                                    |
| Výběrové řízení na soutěže MČR<br>2018                                                                                                    | vám včas připomeneme.<br>Kontrolní sraz projektu PoSTM<br>Vložil/a Leoš SIEGEL, so, 23.9.2017 - 06:52                                                                                                    | zde může být                                                           |
| Návod od viceprezidenta pro<br>profesní záležitosti s ohledem na<br>změny KŘ (licence, stínová porota,<br>porota TL a STL)                                                                                                    | vzzeni sporova,<br>připomínám konání kontrolního srazu projektu PoSTM, který<br>proběhne ve dnech 2.10.2017 - 3.10.2017, tedy po konání<br>Czech Dance Open Ostrava, Pokud budete potřebovat zajistit<br>ubytování před kontrolním srazem z neděle na pondělí, tak<br>prosím pošlete Váš požadavek panu Jaroslavu Kučerovi. | KOMISE SPORTOVCŮ                                                       |
| Návod od viceprezidenta pro sport<br>ohledně SŘ platného od 1.1.2017 a<br>přechodná období SŘ pro rok 2017                                                                                                    | Slova legendy nás vrací do Stuttgartu<br>Vložil/a Redakce ČSTS, čt. 21.9.2017 - 21.35<br>Uznávaný odborník Zdeněk Landsfeld se pochlédnul za<br>víkonv nejen českých párů předvedených na                                                                                                    | My jsme český taneční sport                                            |
| Platby pro rok 2017                                                                                                    | letošním German Open Championships ve Stuttgartu. ZDE Pravidla soutěží Showdance Vložil/a Martin DVOŘÁK, út, 19.9.2017 - 10.28                                                                                                    |                                                                        |
| Soutěže výběrového řízení 2017 - TL<br>a postupové soutěže třídy A                                                                                                    | ČSTS převzala pravidla Showdance od WDSF, která byla<br>schválena na AGM WDSF v Singapuru.                                                                                                    |                                                                        |

## 4.2 – Pokud nemáte registraci, kliknete na "registrace nového uživatele"

| Přihlášení uživatele                                |
|-----------------------------------------------------|
| Uživatelské jméno:                                  |
|                                                     |
| Heslo:                                              |
|                                                     |
| Přihlásit se                                        |
| <ul> <li>Registrace nového<br/>uživatele</li> </ul> |
| <ul> <li>Zapomenuté heslo</li> </ul>                |

**4.3** – Vyplníte všechny potřebné údaje. IDT, pokud nemáte, necháte kolonku prázdnou a vyplníte později. Pak už jen "Registrovat".

| spistrace nového užívatele   Registrační údaje   Uživatelské jméno:   Použlí mezer je povoleno, interpunkce není povolena s výjimkou teček, spojovníků a podřžtek.   E-maliová ddresa:   Zadějle platnou e-mallovou adresu. Na tuto adresu budou posliány všechny e-maily. E-mallová adresa se nezveľejňuje a použije se jedině, pokud požádále o zastání zapomenutého hesla nebo o upozorňování na novinky:   Hesio:   Potvrzení hesla:   Dotvrzení hesla:   Dotvrzení hesla:   Diméno:   Přijmeni:   Přijmeni:   Date registrovaným členem ČSTS zadejte prosím Vaše IDT (Identifikační číslo člena ČSTS) a Rodné číslo.   Postně ti číslo člena ČSTS   Zodevjet pouze kotk, steré najdete na svém členském průkaze.   Rodné číslo:   Zaděvjet pouze čísla - 1, bez mezer, lomitek nebo pomíček. Rodné číslo slouží pouze k ověření identity.   Souhlasím se zobrazováním kontaktnich údajů (adresa bydišlě, e-mail, telefon) v detaltu člena                                                                                                    | gistrace nového užívatele  tegistracini údaje  tilvatelské jméno:  voučili mezer je povoleno, interpunkce není povolena s výjimkou teček, spojovníků a podržitek.  smallová adresa:  smallová adresa:  smallová adresa:  salání zapomenutého hesla nebo o upozoňňování na novinky.  telok:  sourcente nebo o upozoňňování na novinky.  sentifikační údaje  fijmeni:  fijmeni:  fijmeni:  sentifikační číslo člena ČSTS  sourd jste registrovaným členem ČSTS zadejle prosím Vaše IDT (identifikační číslo člena ČSTS) a Rodné číslo.  Sr  sentifikační údaje povze čísla - tj. bez mezer, lomítek nebo pomtček. Rodné číslo slouží pouze k ověľení identity.  souhlasím se zobrazováním kontaktních údajú (adresa bydiště, e-mail, telefon) v detaliu člena                                                                                                    | ormace      | Členská základ        | na Soutěže          | Reprezentace        | Sekce       | Média          | Inzerce        | Odkazy       | Kontakty                                         |
|----------------------------------------------------------------------------------------------------|----------------------------------------------------------------------------------------------------|-------------|-----------------------|---------------------|---------------------|-------------|----------------|----------------|--------------|--------------------------------------------------|
| Registrační údaje   Uživatelské jméno:   Použli mezer je povoleno, interpunkce není povotena s víjimkou teček, spojovníků a podržitek.   Emaliová adresa:   Zaděje platnou e-malivou adresu. Na tuto adresu budou posliány všechny e-mality. E-maliová adresa se nezveľejňuje a použije se jedině, pokud požádáte o   Zaděje platnou e-malivou adresu. Na tuto adresu budou posliány všechny e-mality. E-maliová adresa se nezveľejňuje a použije se jedině, pokud požádáte o   Zaděje platnou e-malivou adresu. Na tuto adresu budou posliány všechny e-mality. E-maliová adresa se nezveľejňuje a použije se jedině, pokud požádáte o   Zaděje platnou e-malivou adresu. Na tuto adresu budou posličny všechny e-mality. E-maliová adresa se nezveľejňuje a použije se jedině, pokud požádáte o   Zaděje platnou e-malivou adresu. Na tuto adresu budou posličny všechny e-mality. E-maliová adresa se nezveľejňuje a použije se jedině, pokud požádáte o   Zaděje platnou e-malivou adresu. Na tuto adresu budou posličny všechny e-mality. E-maliová adresa se nezveľejňuje a použije se jedině, pokud požádáte o   Detrotine i-malitova   Potvrzení hesla:                                                                                                    | tegistračni údaje   Bilvatelské jméno: Použili mezer je povoleno; interpunkce není povolena s výjimkou teček, spojovníků a podržitek. Smillová adresa: Sadelje platnou e-mailovou adresu. Na tuto adresu budou posílány všechny e-maily. E-mailová adresa se nezveřejňuje a použije se jedině, pokud požádále o aslání zapomenutého hesla nebo o upozorňování na novinky. Selection: Souvzení hesla: Souvzení hesla: | egistra     | ce nového už          | živatele            |                     |             |                |                |              |                                                  |
| Užvatelské jméno:   Použií mezer je povoleno; interpunkce není povolena s výjimkou teček, spojovníků a podžžtek.   E-mailová adresa:   Zadeje plahou umailovou adresu. Na tuto adresu budou posliány všechny e-maily. E-mailová adresa se nezveřejňuje a použije se jedině, pokud požádáte o zaslání zapomenutého hesla nebo o upozorňování na novinky.   Heslo:   Potvzení hesla:   Dotrzení mello:   Potvzení hesla:   Potvzení hesla:   Pijmeni:   Pijmeni:   Ovnu jete registrovaným členem ČSTS zadejte prosím Vaše IDT (Identifikační číslo člena ČSTS) a Rodné číslo.   Osnimistin číslo, které najdete na svém členském průkaze.   Rodné číslo:   Zadávejte pouze čísla - 1j. bez mezer, tomítek nebo pomiček. Rodné číslo slouží pouze k ověření identity.   Souhlasím se zobrazováním kontaktních údajú (adresa byditěk), e-mail, telefon) v detalu člena                                                                                                    | Jiživatelské jméno:   Použiť mezer je povoleno; interpunkce není povolena s výjimkou teček; spojovnihů a podržitek.   smallová adresa:   iadelje platnou e-mailovou adresu. Na tuto adresu budou posílány všechny e-maily, E-mailová adresa se nezveľejňuje a použije se jedině, pokud požádále o aslání zapomenutého hesla nebo o upozoňování na novinky.   iesko:   iadelje platnou e-mailovou adresu. Na tuto adresu budou posílány všechny e-maily, E-mailová adresa se nezveľejňuje a použije se jedině, pokud požádále o aslání zapomenutého hesla nebo o upozoňování na novinky.   iesko:   iesko:   iesko:   iesko:   iesko:   iesko:   iesko:   iesko:   iesko:   iesko:   iesko:   iesko:   iesko:   iesko:   iesko:   iesko:   iesko:   iesko:   iesko:            Pentrifikačni údaje    iesko:    Istore ČSTS colud jsto registrovaným členem ČSTS zadejte prosím Vaše IDT (Identifikační číslo člena ČSTS) a Rodné číslo. Site: isministiné Číslo, které najdate na svém členském průkaze. idavije pouze čísla - 1, bez mezer, lomitek nebo pomiček. Rodné číslo slouží pouze k ověření identity. isouhlasím se zobrazováním kontaktních údajů (adresa bydílěté, e-mail, telefon) v detailu člena                                                                                                    | Registr     | ační údaje            |                     |                     |             |                |                |              |                                                  |
| Použití mezer je povoleno; Interpunkce není povolena s vijimkou teček, spojovníků a podřžitek: E-mailová adresa:  Použití mezer je povoleno; Interpunkce není povolena s vijimkou teček, spojovníků a podřžitek: E-mailová adresa:  Zadelje platnou e-mailovou adresu. Na tuto adresu budou posliány všechny e-maily. E-mailová adresa se nezveřejňuje a použije se jedině, pokud požádáte o zaslání zapomenutého hesla nebo o upozorňování na novinky. Heslo:  Potvrzeni hesla:  Dotrzeni hesla:  Potvrzeni hesla:  Difinació údaje  Difinació údaje  Difinació číslo člena ČSTS  okud jete registrovaným členem ČSTS zadejte prosím Vaše IDT (Identifikační číslo člena ČSTS) a Rodné číslo.  Difinació Difinació Difinació Difinació Difinació Difinació Číslo člena ČSTS) a Rodné číslo.  Difinació Difinació  | Použiť mezer je povoleno, interpunkce není povolena s výjimkou teček, spojovníků a podřížlek.   Použiť mezer je povoleno, interpunkce není povolena s výjimkou teček, spojovníků a podřížlek.   Použiť mezer je povoleno, interpunkce není povolena s výjimkou teček, spojovníků a podřížlek.   Padelje plahou e-malovou adresu. Na tuto adresu budou positány všechny e-maily. E-mailová adresa se nezvěřejňuje a použije se jedině, pokud požádáte o aslání zapomenutého hesla nebo o upozorňování na novinky.   Teatorie interpunkce není povolena s výjimkou teček, spojovníků a podřížlek.   Povrzení hesla:   Potrzení hesla:   Potrzení hesla: Potrzení kační údaje Potrzení kační údaje Potrzení hesla: Potrzení kační údaji (denem ČSTS zadelje prosim Vaše IDT (identifikační číslo člena ČSTS) a Rodné číslo. Potrzení kační číslo, člena čSTS Potrzení číslo, které najdele na svém členském průkaze. Votené číslo: Potrzení číslo, člena čísla - 1, bez mezet, lomile k nebo pomlček. Rodné číslo s                                                                   | Ilživatels  | ké iméno:             |                     |                     |             |                |                |              |                                                  |
| Použití mezer je povoleno; interpunkce není povolena s výjimkou teček, spojovníků a podržitek:   E-mailová adresa:   Zadejte platnou e-malidova daresu. Na tuto adresu budou poslňány všechny e-maily. E-mailová adresa se nezveřejňuje a použije se jedině, pokud požádáte o   Zadejte platnou e-malidova daresu. Na tuto adresu budou poslňány všechny e-maily. E-mailová adresa se nezveřejňuje a použije se jedině, pokud požádáte o   Zadejte platnou e-malidova daresu.   Hesio:   Potvrzení hesia:                                                                                                    | Použiť mezer je povoleno, interpunkce není povolena s výjimkou teček, spojovníků a podžižek.   imaliová adresa:   izacije plahou                                                                                                    |             |                       |                     |                     |             |                |                |              |                                                  |
| E-mailová adresa:          Zadejle platnou e-mailovu adresu. Na tuto adresu budou posílány všechny e-maily. E-mailová adresa se nezveřejňuje a použije se jedině, pokud požádáte o zaslání zapomenukého hesla nebo o upozorňování na novinky.         Hesio:                                                                                                    | Imaiová adresa:         Izadejle platňou e -mailovou adresu. Na tuto adresu budou posílány všechny e-maily. E-mailová adresa se nezveřejňuje a použije se jediné, pokud požádále o         Isadejle platňou e -mailovou adresu. Na tuto adresu budou posílány všechny e-maily. E-mailová adresa se nezveřejňuje a použije se jediné, pokud požádále o         Isadejle platňou e -mailovou adresu. Na tuto adresu budou posílány všechny e-maily. E-mailová adresa se nezveřejňuje a použije se jediné, pokud požádále o         Iselo:                                                                                                    | Použití m   | ezer je povoleno; i   | interpunkce není p  | oovolena s výjimkou | teček, spo  | ojovníků a p   | odtržítek.     |              |                                                  |
| Zadejte platnou e-maliovo adresu. Na tuto adresu budou positány všechny e-maily. E-mailová adresa se nezveřejňuje a použije se jedině, pokud požádáte o zaslání zapomenutého hesta nebo o upozorňování na novinky.  Hesio:  Potvrzení hesla:  Gentifikační údaje  Jméno:  Přijmeni:  Přijmeni:  >okud požádáte o zasle v secondaria secondaria second | Zadeje platnou e-malkovou adresu. Na tuto adresu budou posliány všechny e-maily. E-mailová adresa se nezveřejňuje a použije se jedině, pokud požádáte o   aslání zapomenutého hesla nebo o upozorňování na novinky.   teslo:   botyrzeni hesla:   tentifikační údaje   iméno:   timéno:   billion:   tentifikační číslo člena ČSTS   okud jzte registrovaným členem ČSTS zadejte prosím Vaše IDT (Identifikační číslo člena ČSTS) a Rodné číslo.   Jr:   Jaministné číslo, které najdete na svém členském průkaze.   todné číslo:   Jadávejte pouze čísla - tj. bez mezer, lomítek nebo pomíček. Rodné číslo slouží pouze k ověření identity.   adávejte pouze čísla - tj. bez mezer, lomítek nebo pomíček. Rodné číslo slouží pouze k ověření identity.                                                                                                    | E-mailov    | á adresa:             |                     |                     |             |                |                |              |                                                  |
| Zaslání zapomenutého hesla nebo o upozorňování na novinky:     Heslo:   Potvrzení hesla:   Potvrzení hesla:        Identifikační údaje   Jméno:   Jméno:                  Příjmeni:   Příjmeni:               Potvrzení desla:            Pistor Contraction (STS) a Rodné číslo. (Distor Contraction) (Distor Rodné číslo člena ČSTS) a Rodné číslo. (Distor Contraction) (Distor Rodné číslo člena ŠSTS) a Rodné číslo. (Distor Contraction) (Distor Rodné číslo, které najdete na svém členském průkaze.    Rodné číslo:   Zadávejte pouze čísla - tj. bez mezer, Iomítek nebo pomlček. Rodné číslo slouží pouze k ověření identity.    Souhlasím se zobrazováním kontaktních údajú (adresa bydílště, e-mail, telefon) v detailu člena                                                                                                    | aslání zapomenutého hesla nebo o upozorňování na novinky: teslo:  Potvrzení hesla:  Sentifikační údaje  fentifikační údaje  fiméno:  Přijmeni:  Sentifikační číslo člena ČSTS  okud jste registrovaným členem ČSTS zadejte prosím Vaše IDT (identifikační číslo člena ČSTS) a Rodné číslo.  JE  sentifikační úlaje  tentifikační číslo, které najdete na svém členském průkaze.  todné číslo:  adávejte pouze čísla - tj. bez mezer, lomítek nebo pomlček. Rodné číslo slouží pouze k ověření identity.  sadávejte pouze čísla - tj. bez mezer, lomítek nebo pomlček. Rodné číslo slouží pouze k ověření identity.                                                                                                    | Zadejte p   | latnou e-mailovou     | i adresu. Na tuto a | adresu budou posíl: | ány všechr  | ny e-maily. I  | E-mailová ad   | dresa se nez | zveřejňuje a použije se jedině, pokud požádáte o |
| Heslo:   Potvrzení hesla:   Odentifikační údaje   Jméno:   Identifikační údaje      Přijmeni:   Přijmeni:      Okud jste registrovaným členem ČSTS zadejte prosím Vaše IDT (Identifikační číslo člena ČSTS) a Rodné číslo.   Okud jste registrovaným členem ČSTS zadejte prosím Vaše IDT (Identifikační číslo člena ČSTS) a Rodné číslo.   IDT:   Osmimistné číslo, které najdete na svém členském průkaze.   Rodné číslo:   Zadávejte pouze čísla - tj. bez mezer, Iomítek nebo pomlček. Rodné číslo slouží pouze k ověření identity.   Souhlasím se zobrazováním kontaktních údajú (adresa bydliště, e-mail, telefon) v detailu člena                                                                                                    | leslo:                                                                                                    | zaslání z   | apomenutého hes       | la nebo o upozorň   | iování na novinky.  |             |                |                |              |                                                  |
| Potvrzeni hesia:     Identifikačni údaje   Jméno:   Jméno:           Jméno:        Jméno:        Jméno:           Jméno:           Jméno:           Jméno:                                                           Jméno:   Otation:   Dimeno:   Odentifikačni čislo člena ČSTS                  Přijmeni:   Odentifikačni čislo člena ČSTS     Pokud jste registrovaným členem ČSTS zadejte prosím Vaše IDT (Identifikačni číslo člena ČSTS) a Rodné číslo.  IDT: Ostimistinė číslo, které najdete na svém členském průkaze.  Rodné číslo: Ostimistinė číslo, které najdete na svém členském průkaze.  Rodné číslo: Ostimistinė číslo, které najdete na svém členském průkaze.  Rodné číslo: Ostimistiné čísla - ti, bez mezer, Iomítek nebo pomlček. Rodné číslo slouží pouze k ověření identity.  Souhlasím se zobrazováním kontaktních údajů (adresa bydliště, e-mail, telefon) v detailu člena                                                                                                    | Potvrzeni hesla:         Jentifikační údaje         Iméno:         'říjmeni:         'říjmeni:         Jentifikační číslo člena ČSTS         okud jste registrovaným členem ČSTS zadejte prosím Vaše IDT (Identifikační číslo člena ČSTS) a Rodné číslo.         Jr:         Jstrimistné číslo, které najdete na svém členském průkaze.         todné číslo         adávejte pouze čísla - tj. bez mezer, tomítek nebo pomlček. Rodné číslo slouží pouze k ověření identity.         Souhlasím se zobrazováním kontaktních údajů (adresa bydliště, e-mail, telefon) v detailu člena                                                                                                    | Heslo:      |                       |                     |                     |             |                |                |              |                                                  |
| Potví zelín filesia:         Identifikační údaje         Jméno:         Příjmeni:         Ostrovaným členem ČSTS <sup>2</sup> okud jste registrovaným členem ČSTS zadejte prosím Vaše IDT (Identifikační číslo člena ČSTS) a Rodné číslo.         IDT: <sup>2</sup> okud jste registrovaným členem ČSTS zadejte prosím Vaše IDT (Identifikační číslo člena ČSTS) a Rodné číslo.         IDT: <sup>2</sup> okud jste registrovaným členem čest szadejte prosím Vaše IDT (Identifikační číslo člena ČSTS) a Rodné číslo.         IDT:         Zadávejte pouze čísla - tj. bez mezer, lomítek nebo pomlček. Rodné číslo slouží pouze k ověření identity.         Souhlasím se zobrazováním kontaktních údajů (adresa bydliště, e-mail, telefon) v detailu člena                                                                                                    | Jentifikační údaje         Jentifikační údaje         Iméno:                                                                                                    | Deturzen    | í heeler              |                     |                     |             |                |                |              |                                                  |
| Identifikační údaje         Jméno:                                                                                                    | Jentifikační údaje         Iméno:         'říjmeni:         'říjmeni:         Jantifikační číslo člena ČSTS         Jentifikační číslo člena ČSTS         okud jste registrovaným členem ČSTS zadejte prosím Vaše IDT (Identifikační číslo člena ČSTS) a Rodné číslo.         JT:                                                                                                    | Polvizen    | i nesia:              |                     |                     |             |                |                |              |                                                  |
| Identifikační údaje         Jméno:                                                                                                    | dentifikační údaje   Iméno:    Vřijmeni:  Vřijmeni:  Jentifikační číslo člena ČSTS  okud jste registrovaným členem ČSTS zadejte prosím Vaše IDT (identifikační číslo člena ČSTS) a Rodné číslo.    JT:    J::    J::    J::::::::::::::::::::::::::::::::::::                                                                                                    |             |                       |                     |                     |             |                |                |              |                                                  |
| Jméno:         Příjmeni:         Identifikační číslo člena ČSTS         Pokud jste registrovaným členem ČSTS zadejte prosím Vaše IDT (Identifikační číslo člena ČSTS) a Rodné číslo.         IDT:         Osmimístné číslo, které najdete na svém členském průkaze.         Rodné číslo:         Zadávejte pouze čísla - tj. bez mezer, lomítek nebo pomlček. Rodné číslo slouží pouze k ověření identity.         souhlasím se zobrazováním kontaktních údajů (adresa bydliště, e-mail, telefon) v detailu člena                                                                                                    | Iméno:                                                                                                    | Identifi    | vační údaje           |                     |                     |             |                |                |              |                                                  |
| Jméno:         Přijmeni:         Přijmeni:         Identifikační číslo člena ČSTS         Pokud jste registrovaným členem ČSTS zadejte prosím Vaše IDT (Identifikační číslo člena ČSTS) a Rodné číslo.         IDT:         Osmimístné číslo, které najdete na svém členském průkaze.         Rodné číslo:         Zadávejte pouze čísla - tj. bez mezer, Iomítek nebo pomlček. Rodné číslo slouží pouze k ověření identity.         souhlasím se zobrazováním kontaktních údajů (adresa bydliště, e-mail, telefon) v detailu člena                                                                                                    | Iméno:         Příjmeni:         Jentifikační číslo člena ČSTS         okud jste registrovaným členem ČSTS zadejte prosím Vaše IDT (Identifikační číslo člena ČSTS) a Rodné číslo.         DT:                                                                                                    | i de l'i di | aoni adaje            |                     |                     |             |                |                |              |                                                  |
| Příjmení:         Příjmení:         Identifikační číslo člena ČSTS         Pokud jste registrovaným členem ČSTS zadejte prosím Vaše IDT (Identifikační číslo člena ČSTS) a Rodné číslo.         IDT:         Osmimístné číslo, které najdete na svém členském průkaze.         Rodné číslo:         Zadávejte pouze čísla - tj. bez mezer, Iomítek nebo pomlček. Rodné číslo slouží pouze k ověření identity.         souhlasím se zobrazováním kontaktních údajů (adresa bydliště, e-mail, telefon) v detailu člena                                                                                                    | Přijmeni:         Jentifikační číslo člena ČSTS         okud jste registrovaným členem ČSTS zadejte prosím Vaše IDT (Identifikační číslo člena ČSTS) a Rodné číslo.         DT:                                                                                                    | Jméno:      |                       |                     |                     |             |                |                |              |                                                  |
| Příjmeni:         Identifikační číslo člena ČSTS         Pokud jste registrovaným členem ČSTS zadejte prosím Vaše IDT (Identifikační číslo člena ČSTS) a Rodné číslo.         IDT:         Osmimístné číslo, které najdete na svém členském průkaze.         Rodné číslo:         Zadávejte pouze čísla - tj. bez mezer, lomítek nebo pomlček. Rodné číslo slouží pouze k ověření identity.         souhlasím se zobrazováním kontaktních údajů (adresa bydliště, e-mail, telefon) v detailu člena                                                                                                    | Příjmeni:         Jentifikační číslo člena ČSTS         okud jste registrovaným členem ČSTS zadejte prosím Vaše IDT (Identifikační číslo člena ČSTS) a Rodné číslo.         DT:         jsmimístné číslo, které najdete na svém členském průkaze.         todné číslo:         i         iadávejte pouze čísla - tj. bez mezer, lomítek nebo pomlček. Rodné číslo slouží pouze k ověření identity.         isouhlasím se zobrazováním kontaktních údajů (adresa bydliště, e-mail, telefon) v detailu člena                                                                                                    |             |                       |                     |                     |             |                |                |              |                                                  |
| Identifikační číslo člena ČSTS Pokud jste registrovaným členem ČSTS zadejte prosím Vaše IDT (Identifikační číslo člena ČSTS) a Rodné číslo. IDT: Osmimístné číslo, které najdete na svém členském průkaze. Rodné číslo: Cadávejte pouze čísla - tj. bez mezer, lomítek nebo pomlček. Rodné číslo slouží pouze k ověření identity. Sadávejte pouze čísla - tj. bez mezer, lomítek nebo pomlček. Rodné číslo slouží pouze k ověření identity.                                                                                                    | Jentifikační číslo člena ČSTS okud jste registrovaným členem ČSTS zadejte prosím Vaše IDT (Identifikační číslo člena ČSTS) a Rodné číslo. DT:                                                                                                    | Příjmení:   |                       |                     |                     |             |                |                |              |                                                  |
| Identifikační číslo člena ČSTS  Pokud jste registrovaným členem ČSTS zadejte prosím Vaše IDT (Identifikační číslo člena ČSTS) a Rodné číslo.  IDT:  Osmimístné číslo, které najdete na svém členském průkaze.  Rodné číslo:  Zadávejte pouze čísla - tj. bez mezer, lomítek nebo pomlček. Rodné číslo slouží pouze k ověření identity.  souhlasím se zobrazováním kontaktních údajů (adresa bydliště, e-mail, telefon) v detailu člena                                                                                                    | dentifikační číslo člena ČSTS<br>okud jste registrovaným členem ČSTS zadejte prosím Vaše IDT (Identifikační číslo člena ČSTS) a Rodné číslo.<br>DT:<br>                                                                                                    |             |                       |                     |                     |             |                |                |              |                                                  |
| Pokud jste registrovaným členem ČSTS zadejte prosím Vaše IDT (Identifikační číslo člena ČSTS) a Rodné číslo.<br>IDT:<br>Osmimístné číslo, které najdete na svém členském průkaze.<br>Rodné číslo:<br>Zadávejte pouze čísla - tj. bez mezer, lomítek nebo pomlček. Rodné číslo slouží pouze k ověření identity.<br>souhlasím se zobrazováním kontaktních údajů (adresa bydliště, e-mail, telefon) v detailu člena                                                                                                    | okud jste registrovaným členem ČSTS zadejte prosím Vaše IDT (Identifikační číslo člena ČSTS) a Rodné číslo.<br>DT:<br>                                                                                                    | la a máifii |                       | TA ČETC             |                     |             |                |                |              |                                                  |
| Pokud jste registrovaným členem ČSTS zadejte prosím Vaše IDT (Identifikační číslo člena ČSTS) a Rodné číslo.<br>IDT:<br>Osmimístné číslo, které najdete na svém členském průkaze.<br>Rodné číslo:<br>Zadávejte pouze čísla - tj. bez mezer, lomítek nebo pomlček. Rodné číslo slouží pouze k ověření identity.                                                                                                    | okud jste registrovaným členem ČSTS zadejte prosím Vaše IDT (Identifikační číslo člena ČSTS) a Rodné číslo. DT:                                                                                                    | identiii    | Cachi Cisio ciel      | 14 0313             |                     |             |                |                |              |                                                  |
| Osmimistné číslo, které najdete na svém členském průkaze.<br>Rodné číslo:<br>Zadávejte pouze čísla - tj. bez mezer, lomítek nebo pomlček. Rodné číslo slouží pouze k ověření identity.<br>souhlasím se zobrazováním kontaktních údajů (adresa bydliště, e-mail, telefon) v detailu člena                                                                                                    | )smimístné číslo, které najdete na svém členském průkaze.<br><b>todné číslo:</b><br>adávejte pouze čísla - tj. bez mezer, lomítek nebo pomlček. Rodné číslo slouží pouze k ověření identity.<br>souhlasím se zobrazováním kontaktních údajů (adresa bydliště, e-mail, telefon) v detailu člena                                                                                                    | Pokud jst   | e registrovaným čl    | enem ČSTS zadej     | jte prosím Vaše IDT | (Identifika | iční číslo čl  | ena ČSTS) a    | a Rodné čísl | lo.                                              |
| Osmimístné číslo, které najdete na svém členském průkaze.<br>Rodné číslo:<br>Zadávejte pouze čísla - tj. bez mezer, lomítek nebo pomlček. Rodné číslo slouží pouze k ověření identity.<br>souhlasím se zobrazováním kontaktních údajů (adresa bydliště, e-mail, telefon) v detailu člena                                                                                                    | Dsmimístné číslo, které najdete na svém členském průkaze.<br>todné číslo:<br>adávejte pouze čísla - tj. bez mezer, lomítek nebo pomlček. Rodné číslo slouží pouze k ověření identity.<br>souhlasím se zobrazováním kontaktních údajů (adresa bydliště, e-mail, telefon) v detailu člena                                                                                                    |             |                       |                     |                     |             |                |                |              |                                                  |
| Rodné čislo:<br>Zadávejte pouze čísla - tj. bez mezer, lomítek nebo pomlček. Rodné číslo slouží pouze k ověření identity.<br>I souhlasím se zobrazováním kontaktních údajů (adresa bydliště, e-mail, telefon) v detailu člena                                                                                                    | Rodné číslo:<br>                                                                                                    | Osmimís     | tné číslo, které na   | jdete na svém čle   | nském průkaze.      |             |                |                |              |                                                  |
| Zadávejte pouze čísla - tj. bez mezer, lomítek nebo pomlček. Rodné číslo slouží pouze k ověření identity.<br>🔲 souhlasím se zobrazováním kontaktních údajů (adresa bydliště, e-mail, telefon) v detailu člena                                                                                                    | ľadávejte pouze čísla - tj. bez mezer, lomítek nebo pomlček. Rodné číslo slouží pouze k ověření identity.<br>souhlasím se zobrazováním kontaktních údajů (adresa bydliště, e-mail, telefon) v detailu člena                                                                                                    | Rodné čí    | slo:                  |                     |                     |             |                |                |              |                                                  |
| zadavejte pouze cisia - tj. bez mezer, tomitek nebo pomicek. Rodne cisto stouzi pouze k overeni identity.<br>🔲 souhlasím se zobrazováním kontaktních údajů (adresa bydliště, e-mail, telefon) v detailu člena                                                                                                    | adavejte pouze cista - tj. bez mezer, iomitek nebo pomicek. Rodne cislo slouzi pouze k overeni identity.  souhlasím se zobrazováním kontaktních údajů (adresa bydliště, e-mail, telefon) v detailu člena                                                                                                    |             | ×,                    |                     |                     |             |                |                |              |                                                  |
| souniasim se zobrazovanim kontaktnich udaju (adresa bydliste, e-mail, telefon) v detailu člena                                                                                                    | souniasim se zoprazovanim kontaktnich udaju (adresa bydliste, e-mail, telefon) v detailu člena                                                                                                    | Zadavejte   | e pouze cisia - tj. b | ez mezer, Iomitek   | nebo pomicek. Roc   | ine cislo s | iouzi pouze    | е к overeni id | ientity.     |                                                  |
|                                                                                                    |                                                                                                    | 📖 souh      | ilasim se zobrazov    | /anim kontaktnich   | udajú (adresa bydl  | isté, e-mai | il, telefon) v | detailu člen   | а            |                                                  |

### 5.1 – Pravidla oblečení – V sekci informace se vyroluje seznam a kliknete na "Legislativa"

| Informace                   | Členská základna |  |  |  |  |  |
|-----------------------------|------------------|--|--|--|--|--|
| 0 ČSTS                      |                  |  |  |  |  |  |
| Orgány ČSTS – zápisy        |                  |  |  |  |  |  |
| Legislativa                 |                  |  |  |  |  |  |
| Soutéže Tanec pro Všechny   |                  |  |  |  |  |  |
| Dokumenty ke stažení        |                  |  |  |  |  |  |
| OSA, Interg                 | ram              |  |  |  |  |  |
| Úrazové pojištění sportovců |                  |  |  |  |  |  |
| Odborné články              |                  |  |  |  |  |  |

## **5.2** – Otevře se vám seznam dokumentů, které jsou v .pdf konktrétně pravidla oblečení jsou "SAO2 - Soutěžní oblečení"

| Legislativa                                                                       |            |
|-----------------------------------------------------------------------------------|------------|
| Veškeré dokumenty ČSTS jsou pro jednotnost formy k dispozici pouze ve formátu pdť |            |
| STANOVY                                                                           |            |
| STANOVY                                                                           | 31.12.2016 |
| Volební řád                                                                       |            |
| VO - Volební řád                                                                  | 14.12.2015 |
| Jednací řád                                                                       |            |
| JŘ - Jednací řád                                                                  | 14.12.2015 |
| Finanční řád                                                                      |            |
| FŘ - Finanční řád                                                                 | 31.12.2016 |
| FP01 - Příspěvky                                                                  | 31.12.2016 |
| FP02 - Správní poplatky                                                           | 31.12.2016 |
| FP03 - Startovné                                                                  | 31.12.2016 |
| FP04 - Cestovní náhrady                                                           | 31.12.2016 |
| FP05 - Výše podílů divizí a KČ                                                    | 31.12.2016 |
| FP06 - Podmínky pro reprezentaci                                                  | 31.12.2016 |
| FP07 - Účetní osnova, střediska, projekty a rozpočet ČSTS                         |            |
| FP08 - Metodika prezentace hospodaření                                            |            |
| FP09 - Seznam grantù a dotací                                                     |            |
| FP10 - Odměny na soutěžích                                                        | 11.04.2017 |
| Soutěžní řád                                                                      |            |
| SŘ - Soutěžní řád                                                                 | 17.05.2017 |
| SAD1 - Směrná čísla                                                               | 11 07 2017 |
| SA02 - Soutěžní oblečení                                                          | 23.01.2015 |
| SAU3 - Stantovni cisla                                                            | 11.01.2012 |
| SA04 - Skating system                                                             | 19.06.2017 |
| SA05 - Ranklist ČR                                                                | 19.06.2017 |
| SB01 - Protokol soutěží Mistrovství ČR                                            |            |
| SB02 - Taneční liga                                                               | 31.12.2016 |
| SB03 - Soutěže družstev                                                           | 18.04.2014 |
| SB04 - Soutěže formací                                                            | 10.04.2008 |
| SB05 - Soutěže Showdance                                                          | 18.09.2017 |
| SB06 - Soutěže Tanec pro všechny                                                  | 11.07.2017 |
| SB07 - Soutěže Student-Teacher (Pro-Am)                                           |            |
| SC01 - Tvoření porot MČR a TL                                                     | 19.06.2017 |
| SC02 - Katalog figur                                                              | 31.07.2017 |
| SC03 - Pravidla hodnocení párových disciplín s relativním hodnocením              | 19.06.2017 |
| COM Dravidla hadraconí párových disciplín s absolutním hadraconím                 | 21 12 2016 |

#### Důležitá rada:

Při účasti na soutěži je důležitým orientačním bodem čas konce presence Vaší soutěže, protože tímto časem může začít i Vaše soutěž a většinou i začíná, pokud není nějaké zpoždění. **Je doporučené, být na místě soutěže (v sále) aspoň hodinu před koncem prezence Vaší soutěže,** abyste se v klidu stihli zaprezentovat, oblíct, nalíčit se, rozhýbat či roztančit.

V případě jakýchkoliv dotazů se neváhejte obrátit na vedoucího či trenéra Vaší složky.

Návod vytvořil Michael Urbášek